# Avec l'application MySantéclair tous vos services santé sont à portée de mains !

# Pourquoi accéder à MySantéclair depuis l'application mobile ?

Accédez en un clin d'œil et en toute sécurité à vos services santé

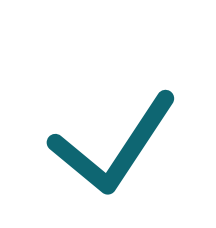

Connectez-vous simplement à MySantéclair via la **reconnaissance** faciale ou l'empreinte digitale

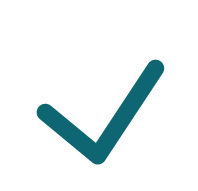

Géolocalisez les professionnels de santé et les meilleurs établissements hospitaliers adaptés à vos besoins

## Comment me connecter à l'appli mobile MySantéclair ?

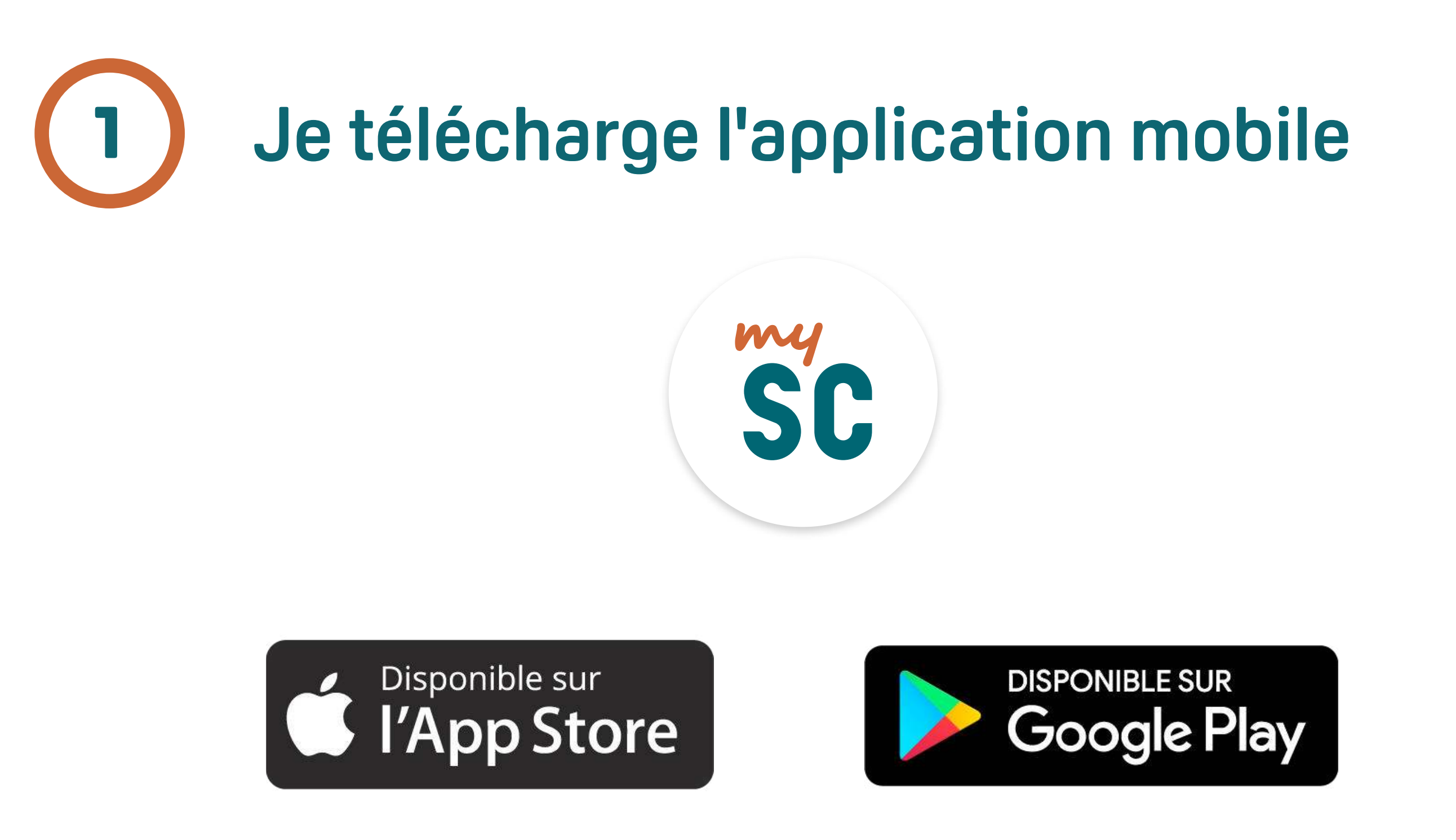

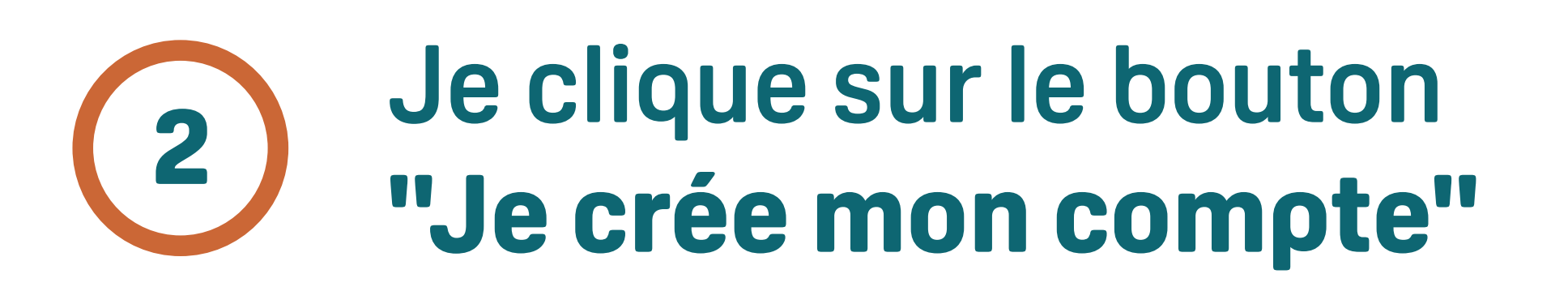

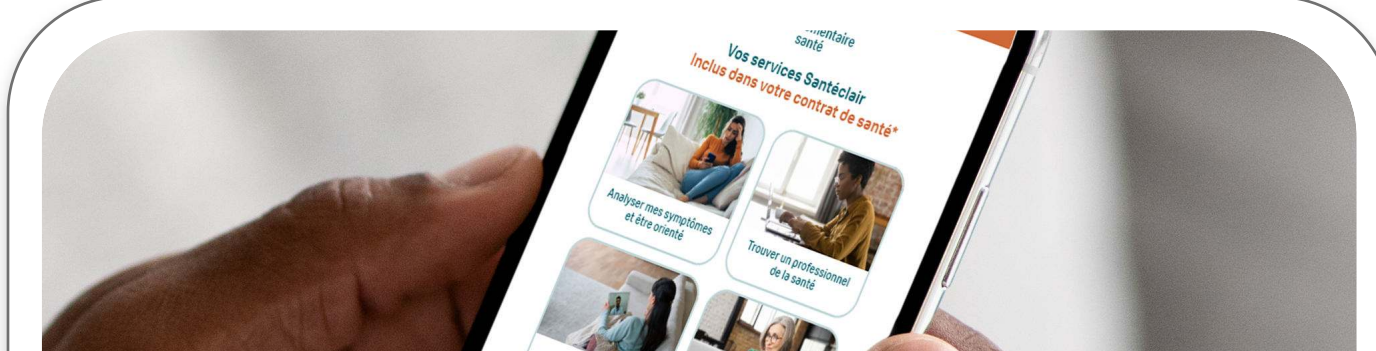

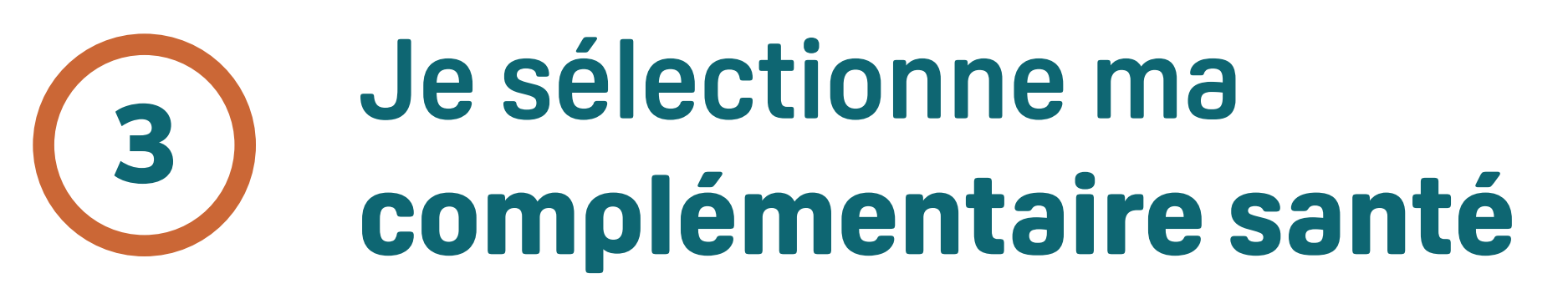

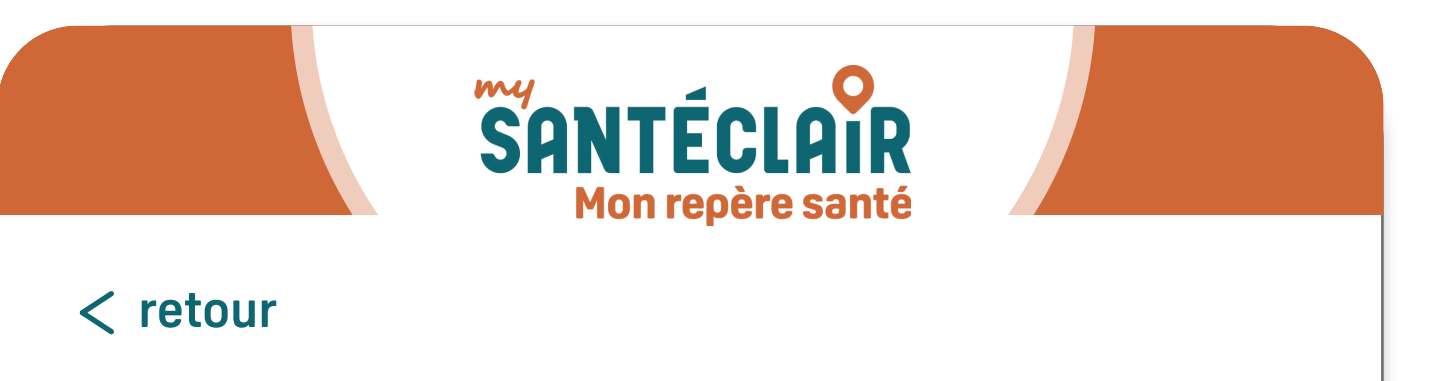

| Image: Antiparticity of the state of the state of th | l'application MySantéclaire<br>Je renseigne ma<br>complémentaire santé :<br>Sélectionnez une complémentaire |         |
|----------------------------------------------------------------------------------------------------|----------------------------------------------------------------------------------------------------|---------|
|                                                                                                    |                                                                                                    |         |
|                                                                                                    | EMAIL                                                                                                    | VALIDER |
| MOT DE PASSE                                                                                                    |                                                                                                    |         |
| Mot de passe oublié ?<br>Se souvenir de moi                                                                                                    |                                                                                                    |         |
| VALIDER                                                                                                    |                                                                                                    |         |
| CREER MON COMPTE                                                                                                    |                                                                                                    |         |
| <u>Découvrir MySantéclair</u>                                                                                                    |                                                                                                    |         |
|                                                                                                    |                                                                                                    |         |

Je suis redirigé vers <u>santéclair.fr</u> pour accéder à l'espace personnel de ma complémentaire santé et identifier comment accéder à MySantéclair depuis cet espace

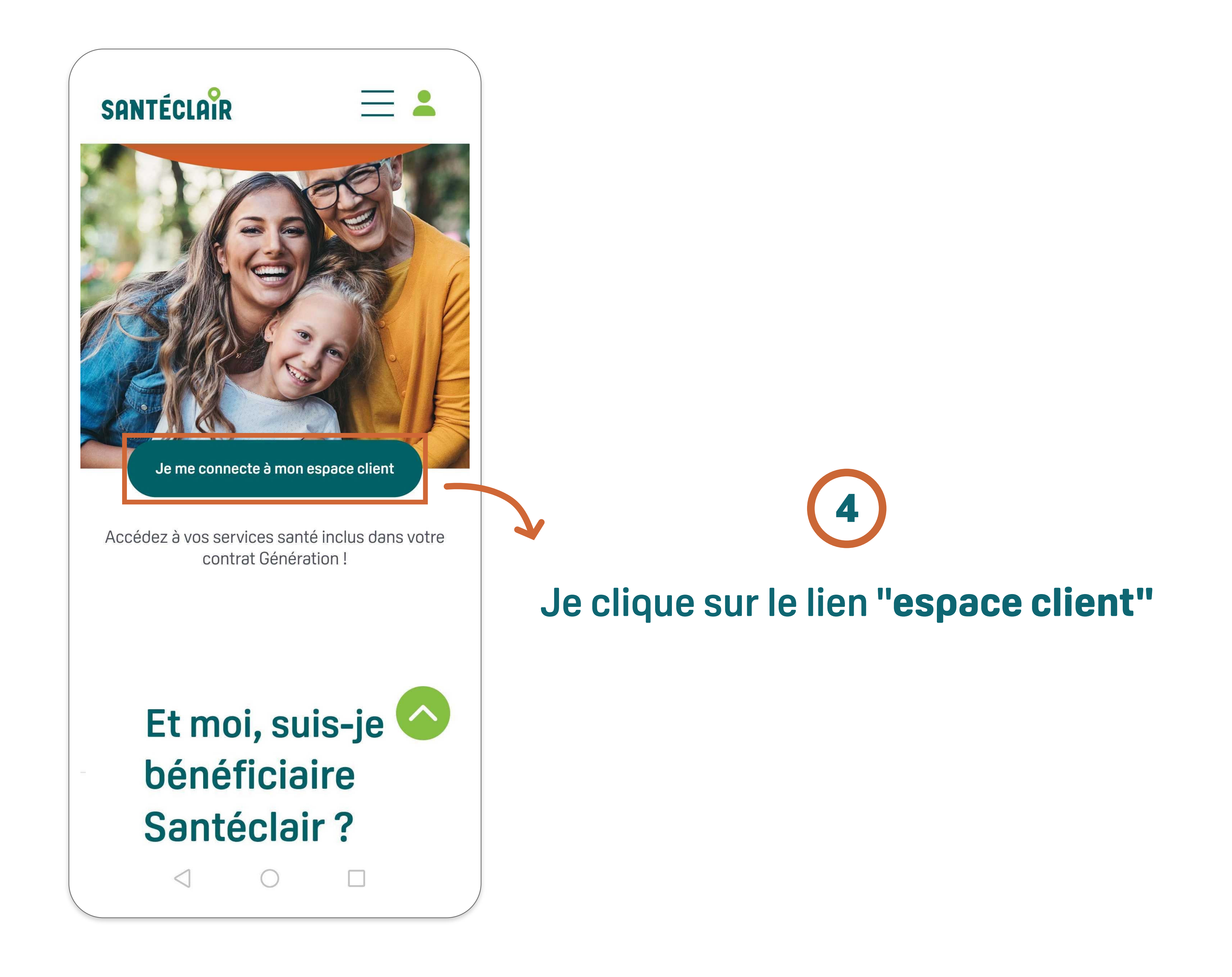

#### Je suis redirigé vers mon espace client pour me connecter à mon compte

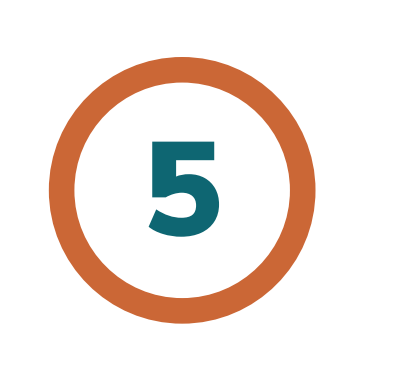

Je clique sur le lien d'accès à MySantéclair présent dans mon espace client

|                 | complementai | re                   |
|-----------------|--------------|----------------------|
| 3onjour XXXXXXX | XXX          | N° adhérent : xxxxxx |
| Mes derniers    | rembourse    | ments 🗸              |
|                 |              |                      |
| 14/07/2021      | Dentiste     | 68€                  |
| 24/10/2020      | Opticien     | 245€                 |
|                 | VOIR TOUT    |                      |
| Mes services    | santé        |                      |
| SC              | í            | ં                    |
| Accéder aux ser | vices C      | oaching sportif      |
|                 | i            | i                    |
| Đ               |              |                      |
|                 |              |                      |
|                 |              |                      |

Exemple d'espace client : L'accès à MySantéclair peut différer selon votre

complémentaire santé

#### Je suis redirigé vers MySantéclair

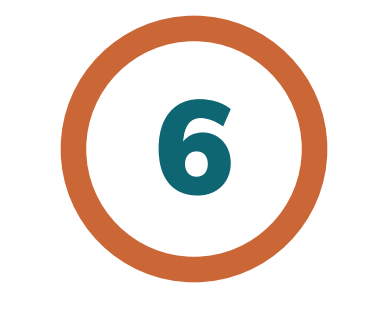

#### Je crée mon compte sur MySantéclair pour obtenir mes identifiants

| Email<br>Mot de passe                                                                             | Je clique sur le bouton |
|---------------------------------------------------------------------------------------------------|-------------------------|
| Mot de passe oublié ?<br>Je me connecte<br>Je crée mon compte                                     | "Je crée mon compte"    |
| Je ne souhaite pas m'identifier<br>Vos services Santéclair<br>Inclus dans votre contrat de santé* |                         |

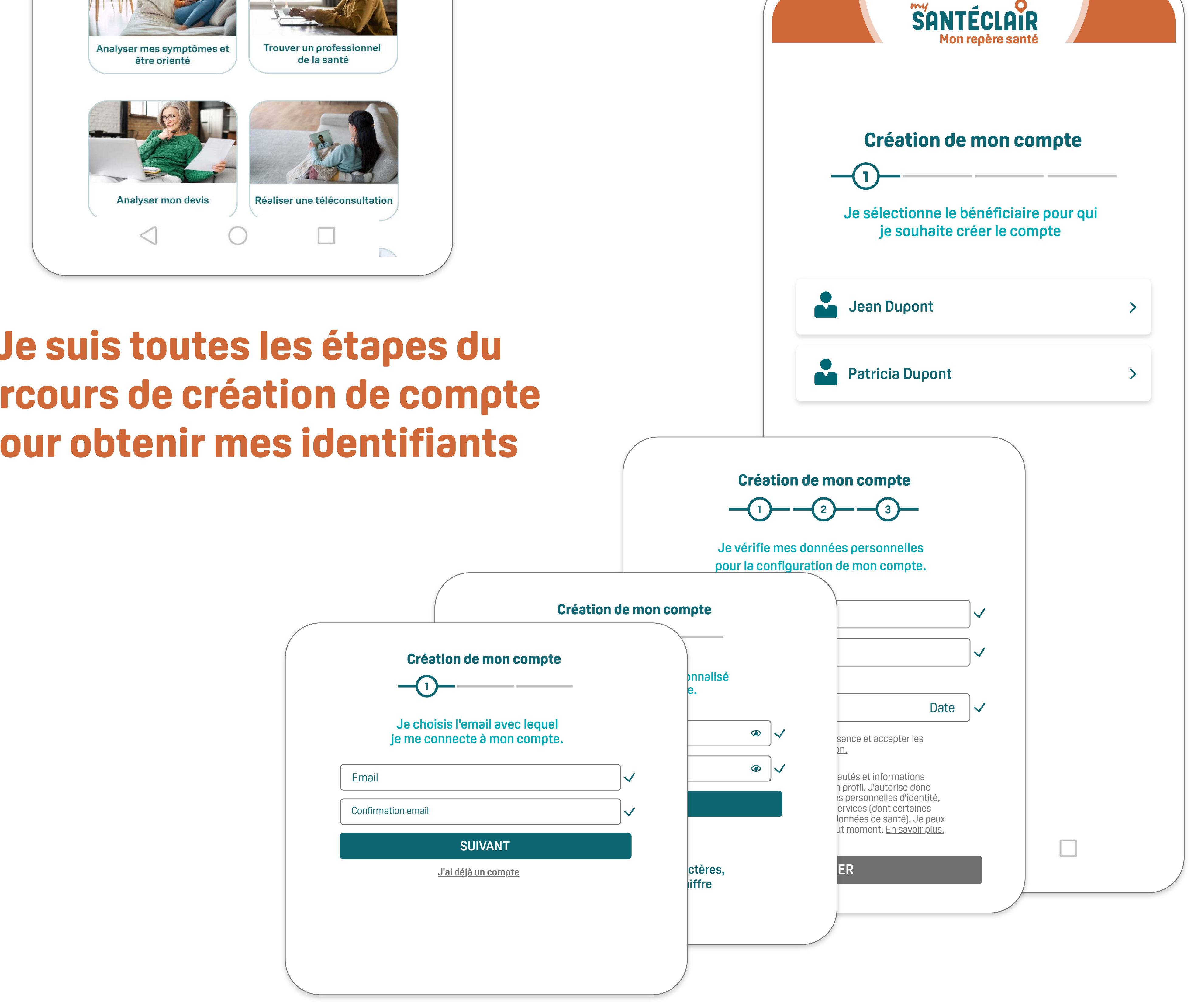

Je suis toutes les étapes du parcours de création de compte pour obtenir mes identifiants

### Une fois mes identifiants obtenus, je retourne sur l'appli mobile pour me connecter à MySantéclair !

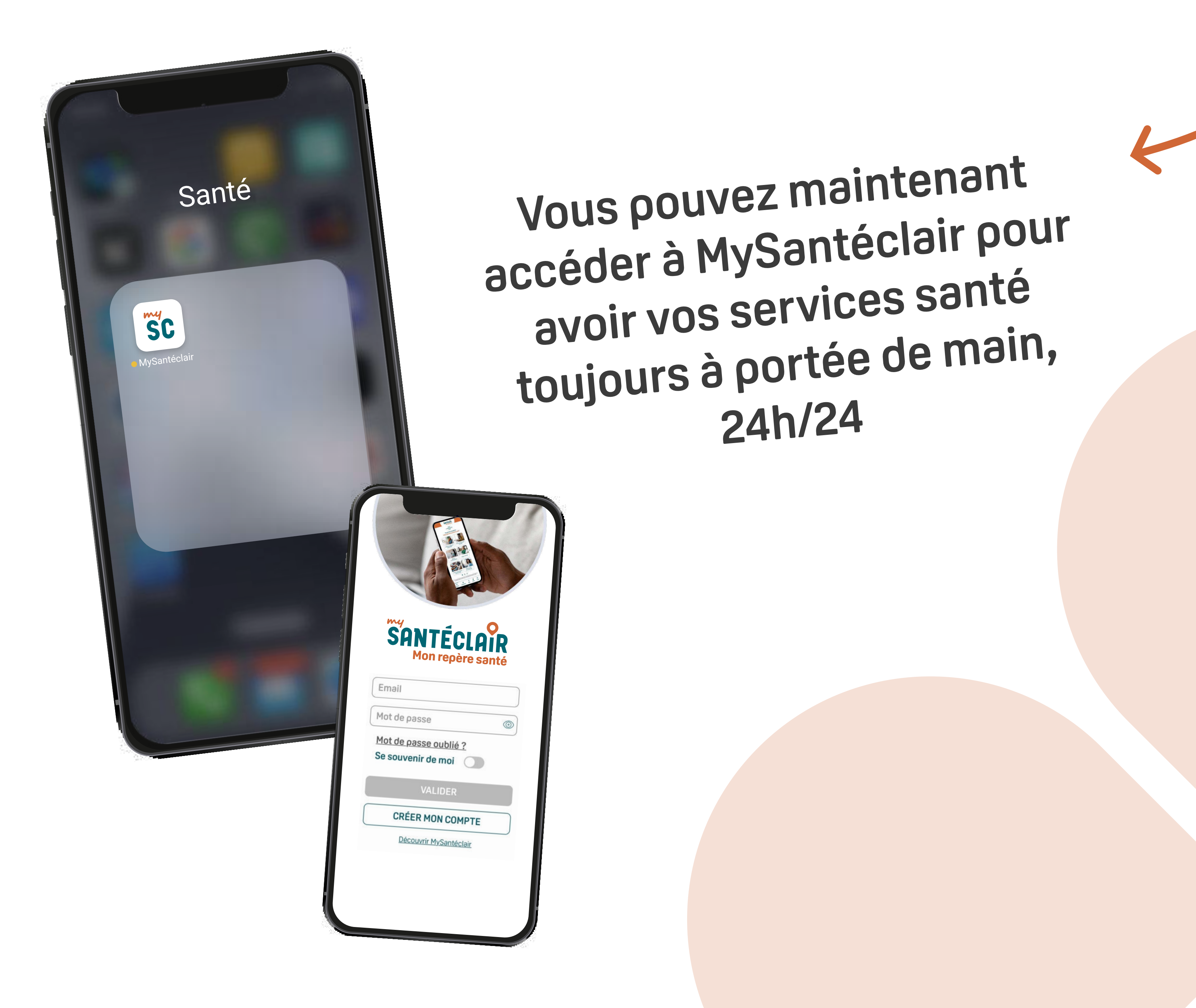